## TDC Driver Software Installation Manual

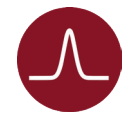

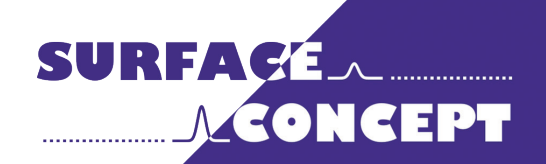

All rights reserved. No part of this manual may be reproduced without the prior permission of Surface Concept GmbH.

## Surface Concept GmbH

Am Sägewerk 23a 55124 Mainz Germany

 phone:
 +49 6131 62716 0

 fax:
 +49 6131 62716 29

 email:
 info@surface-concept.de

 web:
 www.surface-concept.de

User Manual for the TDC Driver Software Installation Manual Version 2.3 Printed on 2020-02-18

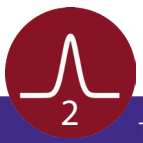

## **Driver & Software Installation**

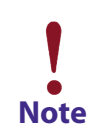

This installation routine describes the installation of the Surface Concept TDC Device Driver and Software for Windows 7, 8.1, 10 (64bit) operation system. Please contact Surface Concept in case that you need support for any other Windows

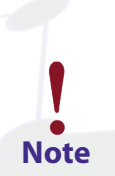

Please install the driver and software first and then switch on the TDC.

- The device driver and software can be found on a storage medium (USB stick, CD etc.) which is part of the delivery of the device itself.
- Connect the storage medium to your PC.

operation system.

- The installer file can either be found in the main folder of the storage medium or in a sub-folder named "device driver", depending on the specific installer layout (which comes either as a single complete installer package for device driver, software, documentation etc. or only for the device driver with separate folders for software, documentation etc.
- Execute the installer file manually to start the driver/ software installation.

| USB-Laufwerk (G:)                                     | ^ | Name                                             |
|-------------------------------------------------------|---|--------------------------------------------------|
| SC-TDC-1000 D Series_13112D819002                     |   | Surface Concept TDC Installer.exe                |
|                                                       |   |                                                  |
|                                                       |   |                                                  |
|                                                       |   |                                                  |
| ✓ ■ USB-Laufwerk (G:)                                 | ^ | Name                                             |
| <ul> <li>SC-TDC-1000 D Series_13112D819001</li> </ul> |   | Surface Concept_TDC_USB3.0_Device_Driver_V18.exe |
|                                                       |   |                                                  |
| Documentation                                         |   |                                                  |
| Redistributable Packages                              |   |                                                  |
| > Software                                            |   |                                                  |
|                                                       |   |                                                  |
|                                                       |   |                                                  |

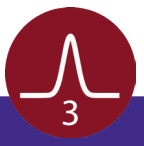

- The installer starts with opening the main window.
- Click "Next" to continue the installation.

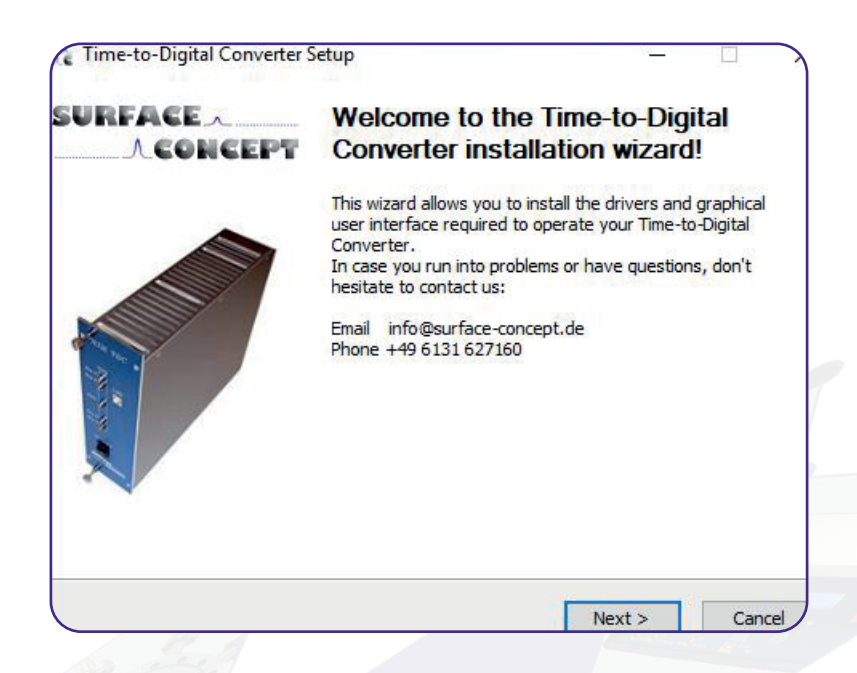

Accept the License Agreement by clicking on "I Agree".

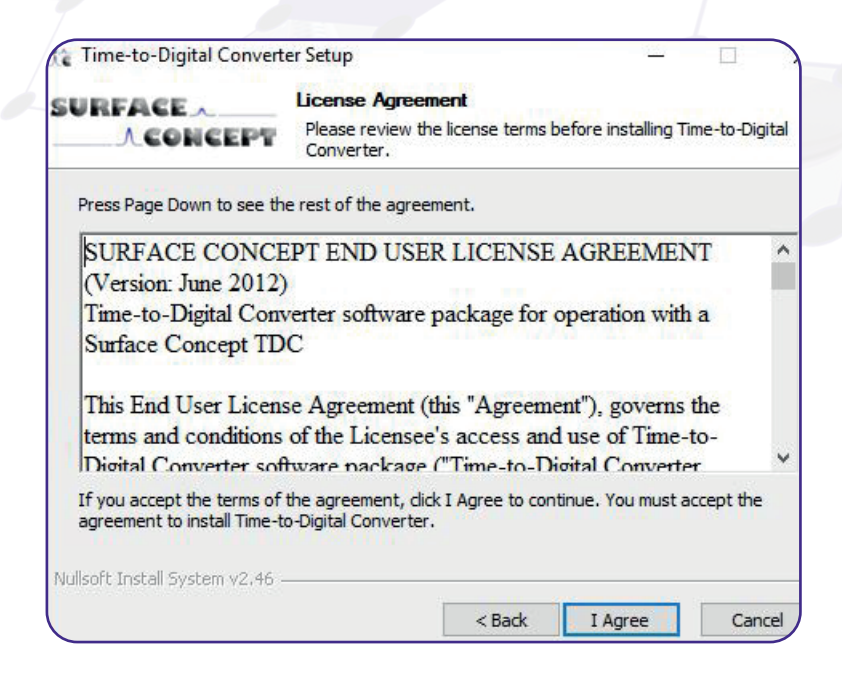

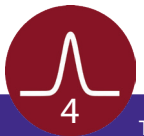

- The components which will be installed are depending on the specific installer package.
- In case of the single complete installer package, some components are fixed (device driver and documentation), while other can be selected manually in addition (e.g. software application). The number of components which can be selected individually can vary between different installer packages.
- There is only one, fixed component, in case of the separate device driver installer.

| IL BOYS HAT AND ADD BOY                                                                                    | Choose Components                                                                                                    |
|----------------------------------------------------------------------------------------------------|----------------------------------------------------------------------------------------------------|
| RFACE                                                                                                    | Choose which features of Time-to-Digital Converter you want to                                                                                                    |
| CONCEPT                                                                                                    | install.                                                                                                    |
| Check the components you<br>install. Click Next to contin                                                  | u want to install and uncheck the components you don't want to ue.                                                                                                    |
| Select components to insta                                                                                 | all:    Drivers  Documentation  Demo Application  LabVIEW Instruments  Software Development Kit                                                                                                    |
| Space required: 117.4MB                                                                                    |                                                                                                    |
| lsoft Install System v2.46                                                                                 |                                                                                                    |
|                                                                                                    | < Back Next > Cancel                                                                                                    |
|                                                                                                    |                                                                                                    |
|                                                                                                    |                                                                                                    |
| Time-to-Digital Conv<br>SURFACE A<br>CONCEP                                                                | erter Setup — 🗌<br>Choose Components<br>Choose which features of Time-to-Digital Converter you want<br>install.                                                                                                    |
| Check the components y<br>install. Click Next to con                                                       | erter Setup —<br>Choose Components<br>Choose which features of Time-to-Digital Converter you want<br>install.<br>you want to install and uncheck the components you don't want to<br>tinue.                           |
| Check the components to in<br>Select components to in                                                      | erter Setup –<br>Choose Components<br>Choose which features of Time-to-Digital Converter you want<br>install.<br>you want to install and uncheck the components you don't want to<br>tinue.<br>stall:<br>Privers      |
| Check the components v<br>install. Click Next to con<br>Select components to in<br>Space required: 10.8 ME | erter Setup –  Choose Components Choose which features of Time-to-Digital Converter you want install. you want to install and uncheck the components you don't want to tinue. stall:                                  |
| Check the components y<br>install. Click Next to con<br>Select components to in<br>Space required: 10.8 ME | erter Setup<br>Choose Components<br>Choose which features of Time-to-Digital Converter you want<br>install.<br>you want to install and uncheck the components you don't want to<br>tinue.<br>stall:<br>Privers<br>2.1 |

• Continue with "Next".

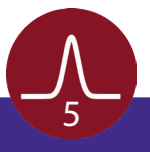

- In case of the single complete installer package, the installer is asking for a path the software should be installed to. It recommends a path in the "Program Files"-Folder. Browse for the specific folder or type it in the field "Destination Folder", if a different destination is preferred.
- In case of the separate device driver installer, there is no possibility for selecting an installation path. Here the additional separate folders for software, documentation etc. have to be copied manually to a preferred folder on the User-PC.
- Continue with "Next".

| SUBEACE                                                                                                    | Choose Install Lo                                              | ocation                              |                                  |                             |
|----------------------------------------------------------------------------------------------------|----------------------------------------------------------------|--------------------------------------|----------------------------------|-----------------------------|
| A CONCEPT                                                                                                    | Choose the folder in which to install Time-to-Digital Converte |                                      |                                  |                             |
| Setup will install Time-to-Dig<br>folder, click Browse and sel                                                                         | gital Converter in the<br>lect another folder. C               | following folde<br>lick Install to s | er. To install<br>tart the insta | in a different<br>allation. |
|                                                                                                    |                                                                |                                      |                                  |                             |
| Destruction Falder                                                                                                    |                                                                |                                      |                                  |                             |
| Destination Folder                                                                                                    | ice Concept                                                    |                                      |                                  | Browse                      |
| Destination Folder C:\Program Files\Surfa Space required: 117.4MB                                                                      | ice Concept                                                    |                                      |                                  | Browse                      |
| Destination Folder<br>C:\Program Files\Surfa<br>Space required: 117.4MB<br>Space available: 128.7GB                                    | ice Concept                                                    |                                      |                                  | Browse                      |
| Destination Folder<br>C:\Program Files\Surfa<br>Space required: 117.4MB<br>Space available: 128.7GB<br>Vullsoft Install System v2.46 - | ice Concept                                                    |                                      |                                  | Browse                      |

- The installation of the software and the drivers is in progress. The "Installation Complete" window will be shown when the installation process has been completed.
- Proceed with the "Next"-button to finish the installation.
- The installation is now complete. Proceed with the "Finish"-button to close the installation program.

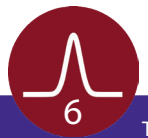

| Time-to-Digital Converter S | Getup —                                                           |
|-----------------------------|-------------------------------------------------------------------|
| SURFACE                     | Completing Time-to-Digital<br>Converter Setup                     |
| ~                           | Time-to-Digital Converter has been installed on your<br>computer. |
|                             | Click Finish to close Setup.                                      |
|                             | < Back Finish Cance                                               |

- After the installation is complete, the TDC can be connected to the PC via the USB cable (part of the delivery) and can be switched on.
- Windows will detect the TDC as new USB device within a couple of seconds and the device will be ready to use.

## Microsoft Redistributable Packages

The TDC software needs certain dlls from different redistributable packages from Microsoft. It is not uncommon that those packages are already installed on the User-PC, as they are also often used by other software applications. Therefore we recommend to first start the software without installing the redistributable packages. In case that the software won't start, the reason can be the missing dlls. In this case we recommend to install the both redistributable packages, which can be found on the storage medium in a sub-folder named "redistributable packages". Please install both existing packages (vc\_redist. x64.exe), as both packages provide different dlls which are needed.

| V 🔜 USB-Laufwerk (G:)                                 | ^ | Name                |
|-------------------------------------------------------|---|---------------------|
| <ul> <li>SC-TDC-1000 D Series_13112D819001</li> </ul> |   | README.txt          |
| Device Driver                                         |   | 🛃 vc_redist.x64.exe |
| Documentation                                         |   | 🚭 vcredist_x64.exe  |
| Redistributable Packages                              |   |                     |
| > 📙 Software                                          |   |                     |

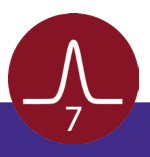